# Cisco Business Series 스위치에서 루프백 탐지 활성화

#### 목표

이 문서에서는 Cisco Business 220, 250 및 350 Series 스위치에서 루프백 탐지를 활성화하는 방법 을 살펴봅니다.

#### 소개

LBD(Loopback Detection)는 루프 보호가 활성화된 포트에서 루프 프로토콜 패킷을 전송하여 루프 를 차단하는 스위치상의 기능입니다.스위치가 루프 프로토콜 패킷을 전송한 다음 동일한 패킷을 수 신하면 패킷을 수신한 포트가 종료됩니다.

LBD는 STP(Spanning Tree Protocol)와 독립적으로 작동합니다. 루프가 검색되면 루프를 수신한 포 트가 Shut Down(종료) 상태가 됩니다.트랩이 전송되고 이벤트가 기록됩니다.네트워크 관리자는 LBD 패킷 간의 시간 간격을 설정하는 탐지 간격을 정의할 수 있습니다.

지정된 포트에서 LBD를 활성화하려면 다음 조건을 설정해야 합니다.

- LBD는 전역적으로 활성화되어 있습니다.
- 특정 포트에서 LBD가 활성화됩니다.
- 포트 작동 상태가 작동 중입니다.
- 포트가 STP Forwarding 또는 Disabled 상태입니다.

### 적용 가능한 디바이스 | 소프트웨어 버전

- CBS220 시리즈(데이터시트) | 2.0.0.17
- CBS250(데이터 시트) | 3.1.0.57 (최신 다운로드)
- CBS350(데이터 시트) | 3.1.0.57 (최신 다운로드)
- CBS350-2X (데이터 시트) | 3.1.0.57 (최신 다운로드)
- CBS350-4X (데이터 시트) | 3.1.0.57 (최신 다운로드)

### 루프백 감지 사용

1단계

스위치 웹 기반 유틸리티에 로그인하고 Port Management(포트 관리) > Loopback Detection Settings(루프백 탐지 설정)를 선택합니다.

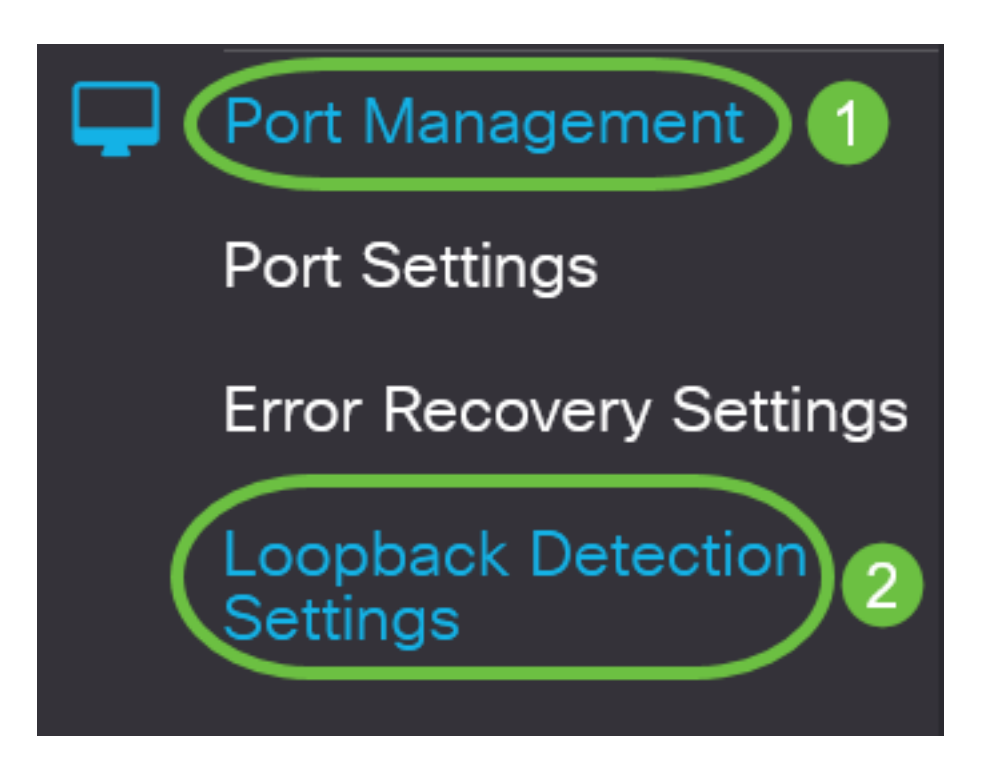

CBS 250 및 350 시리즈 스위치의 경우 상단 드롭다운 메뉴에서 Advanced settings(고급 설정)를 선 택합니다.

2단계

Enable(활성화) 확인란을 선택하여 루프백 *탐지를 수행합니다*.

| Loopback De         | etection Settings |                              |
|---------------------|-------------------|------------------------------|
| Loopback Detection: | Enable            |                              |
| Detection Interval: | 30                | (Range: 1 - 60, Default: 30) |

#### 3단계

Detection Interval 필드에 값을 입력합니다.이렇게 하면 LBD 패킷 사이의 시간 간격(초)이 설정됩니다.

| Loopback Detection Settings                                                      |
|----------------------------------------------------------------------------------|
| Loopback Detection: C Enable  Detection Interval: 30 Range: 1 - 60, Default: 30) |
| 이 예에서는 30이 사용됩니다.                                                                |
| 4단계                                                                              |
| Apply를 클릭합니다.                                                                    |
| Loopback Detection Settings                                                      |
| Loopback Detection: 🗹 Enable                                                     |
| Detection Interval: 30 (Range: 1 - 60, Default: 30)                              |
| 5단계                                                                              |

컨피그레이션을 영구적으로 저장하려면 Copy/Save Configuration(컨피그레이션 복사/저장) 페이지 로 이동하거나 페이지 상단에서 **Save(저장**) 아이콘을 클릭합니다.

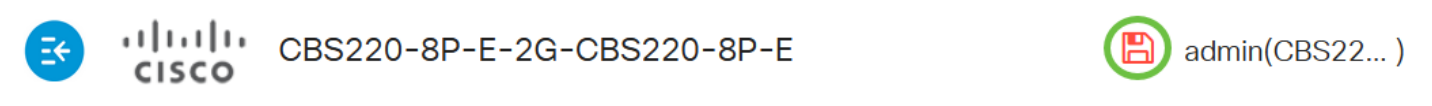

## Loopback Detection Settings

## 포트에서 루프백 탐지 활성화

1단계

Loopback *Detection Port Setting Table(루프백 탐지 포트 설정 테이블*)에서 구성할 포트의 라디오 버튼을 클릭한 다음 Edit(수정)를 **클릭합니다**.

# Loopback Detection Port Setting Table

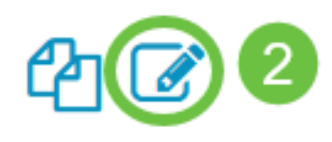

| Filter: | Interface | Type ec | uals to |
|---------|-----------|---------|---------|
|         |           |         |         |

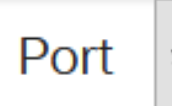

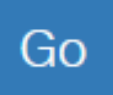

## Loopback Detection State

|   | Entry No. | Port | Administrative | Operational |
|---|-----------|------|----------------|-------------|
| 0 | 1         | GE1  | Disabled       | Inactive    |
| 0 | 2         | GE2  | Disabled       | Inactive    |
| 0 | 3         | GE3  | Disabled       | Inactive    |

이 예에서는 포트 GE2가 선택됩니다.

#### 2단계

Edit *Loopback Detection Interface Settings(루프백 탐지 인터페이스 설정 수정*) 창이 나타납니다. *Interface* 드롭다운 목록에서 지정된 포트가 1단계에서 선택한 포트인지 확인합니다. 그렇지 않으면 드롭다운 화살표를 클릭하고 오른쪽 포트를 선택합니다.

# Edit Loopback Detection Interface Settings

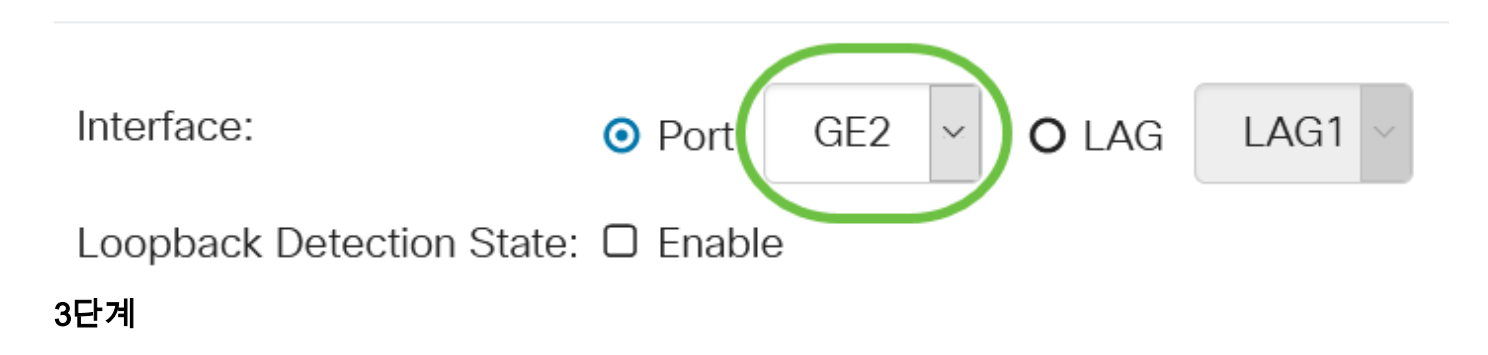

Enable(활성화) 확인란**에서 Loopback** *Detection State(루프백 탐지 상태)를 선택합니다*.

# Edit Loopback Detection Interface Settings

| Interface:                                                                     | • Port                                    | GE2 🛩                                          | <b>O</b> LAG                       | LAG1 ~                        |  |  |  |
|--------------------------------------------------------------------------------|-------------------------------------------|------------------------------------------------|------------------------------------|-------------------------------|--|--|--|
| Loopback Detection State: CE Enable                                            |                                           |                                                |                                    |                               |  |  |  |
| 4단계                                                                            |                                           |                                                |                                    |                               |  |  |  |
| Apply를 <b>클릭합니다</b> .                                                          |                                           |                                                |                                    |                               |  |  |  |
| Edit Loopback Detec                                                            | tion Inte                                 | rface Set                                      | ttings                             | ×                             |  |  |  |
| Interface: O Port                                                              | GE2 ~                                     | O LAG                                          | AG1 ~                              |                               |  |  |  |
| Loopback Detection State: 🗹 Ena                                                | ble                                       |                                                |                                    |                               |  |  |  |
|                                                                                |                                           |                                                | Apply                              | Close                         |  |  |  |
| 5단계                                                                            |                                           |                                                |                                    |                               |  |  |  |
| 컨피그레이션을 영구적으로 저장하려<br>로 이동하거나 페이지 상단에서 <b>Save</b>                             | 면 Copy/Save<br>( <b>저장</b> ) 아이콘을         | Configuration(취<br>을 클릭합니다.                    | 컨피그레이션 특                           | 록사/저장) 페이지                    |  |  |  |
| CBS220-8P-E-20                                                                 | à-CBS220-8P                               | Р-Е                                            |                                    | admin(CBS22)                  |  |  |  |
| Loopback Detection Se                                                          | ttings                                    |                                                |                                    |                               |  |  |  |
| 6단계                                                                            |                                           |                                                |                                    |                               |  |  |  |
| Port <b>Management(포트 관리) &gt; Loopt</b><br>피그레이션을 확인합니다.루프백 탐ㅈ<br><b>니다</b> . | b <b>ack Detection</b><br> 관리 <i>상태</i> 및 | <b>Settings(루프브</b><br><i>운영</i> 상태 <i>가</i> 이 | <b>빅 탐지 설정</b> ) 칭<br>제 Enabled(활· | ડ으로 돌아가 컨<br>성화됨)로 <b>표시됩</b> |  |  |  |
| Loopback Detection Port Se                                                     | tting Table                               |                                                |                                    |                               |  |  |  |
| 2                                                                              |                                           |                                                |                                    |                               |  |  |  |

Interface Type equals to

Go

Port 🗸

### 7단계

LBD를 활성화할 각 포트에 대해 1~4단계를 반복합니다.

# 결론

이제 Cisco Business 220, 250 또는 350 시리즈 스위치의 특정 포트에서 LBD를 활성화했습니다.